#### **Amplify**ELA

# Digital guide

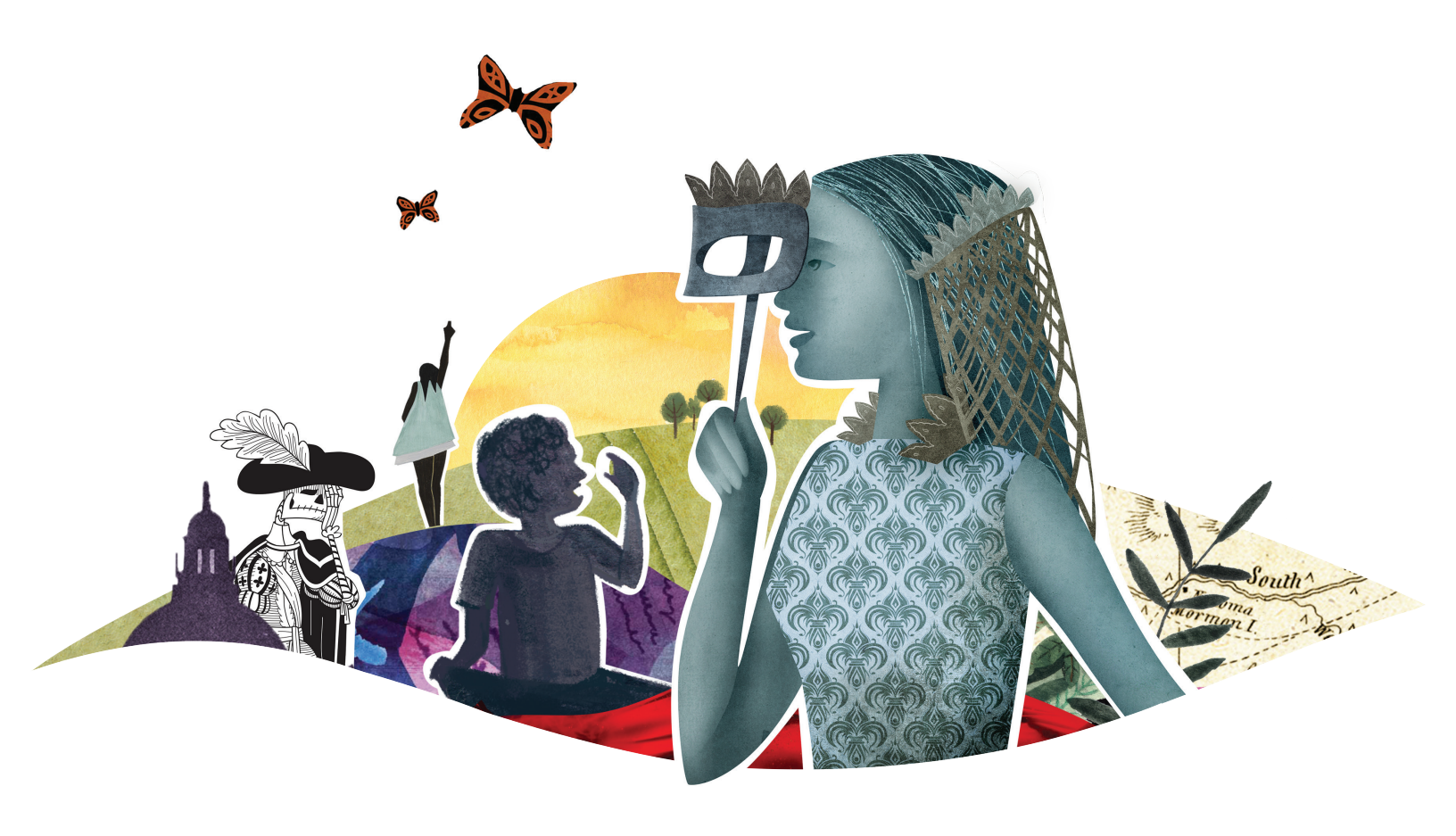

## Inside an Amplify ELA classroom

Thanks for taking the time to tour Amplify ELA—a blended curriculum designed specifically for grades 6–8. The program includes interactive group activities, print materials, and powerful digital tools to support online and offline teaching and learning. Highly adaptable and user-friendly, the program gives schools and teachers flexibility based on their technology resources and preferences.

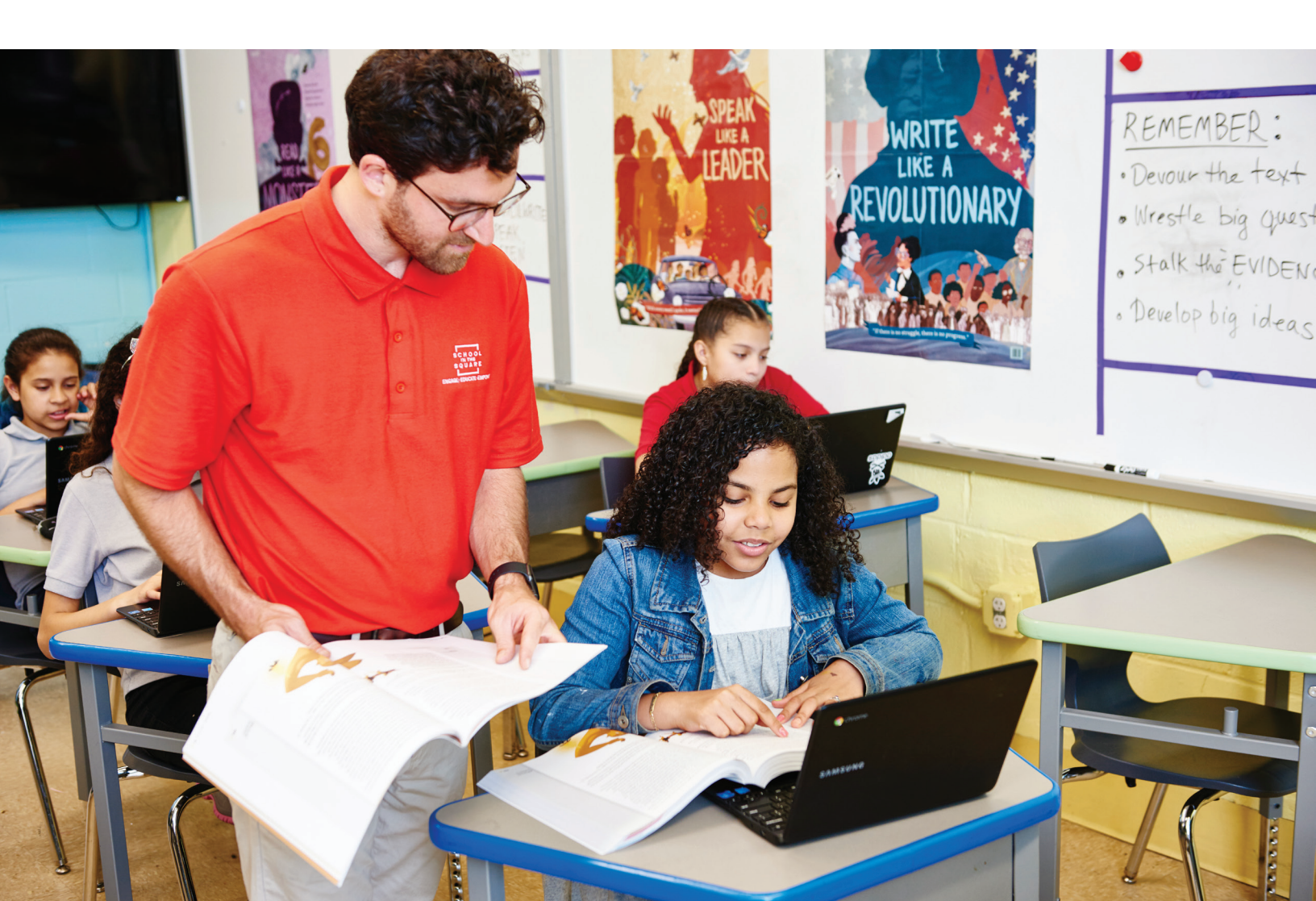

# Take a guided tour of the digital program

In this digital guide, we'll walk you through the process of logging into your trial account and show you how to navigate through units and lessons. Along the way, we'll point out features that support instruction and learning.

#### Table of contents

| Log in             | . 4 |
|--------------------|-----|
| Program structure  | 5   |
| Exploring a unit   | 6   |
| Exploring a lesson | . 8 |
| Instructional card | . 9 |
| Student card       | 10  |
| Global navigation  | 11  |

## Log in

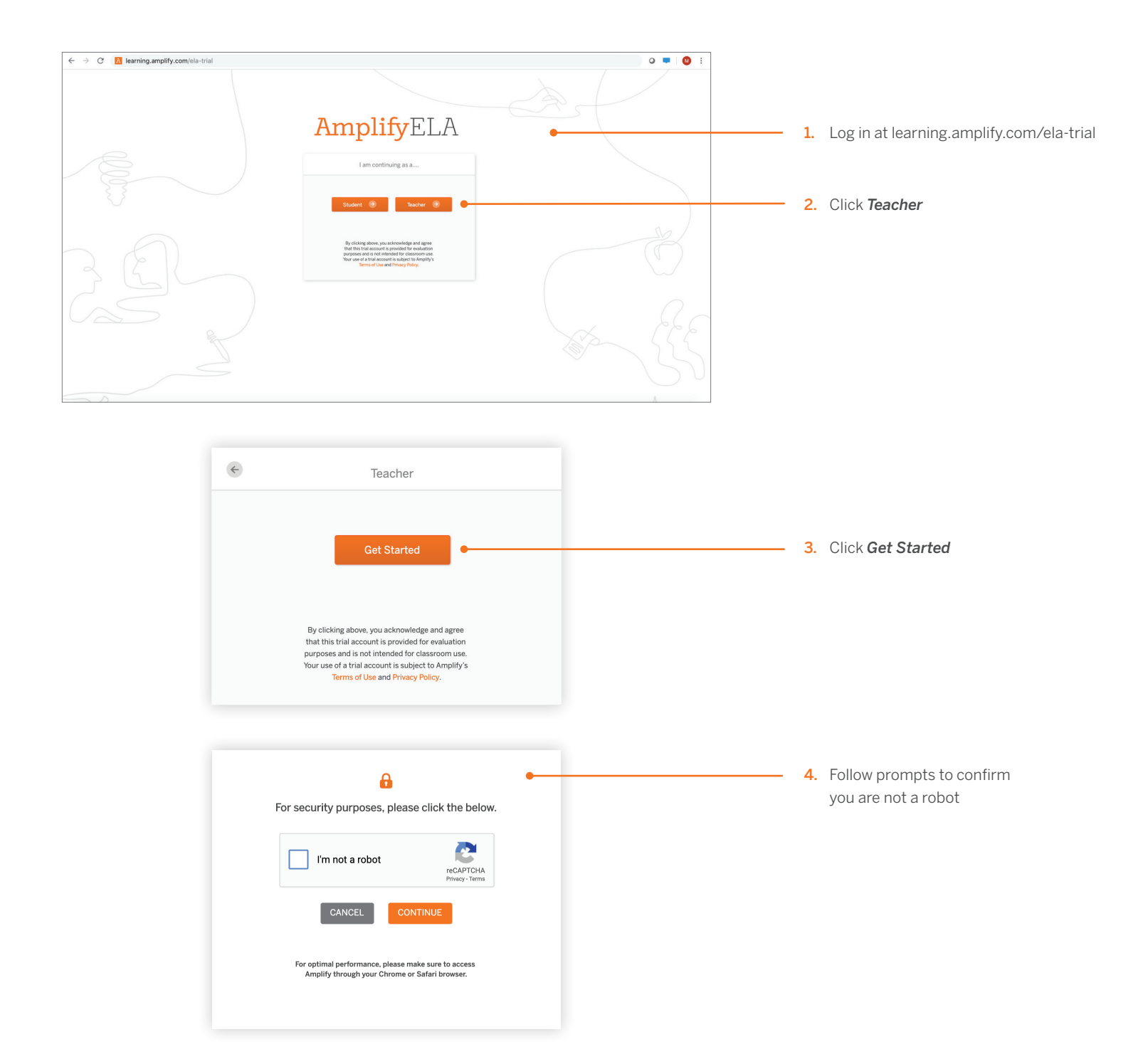

### Program structure

Before diving into the curriculum, take a quick look at the program structure to better understand the digital navigation.

#### Digital navigation (Teacher)

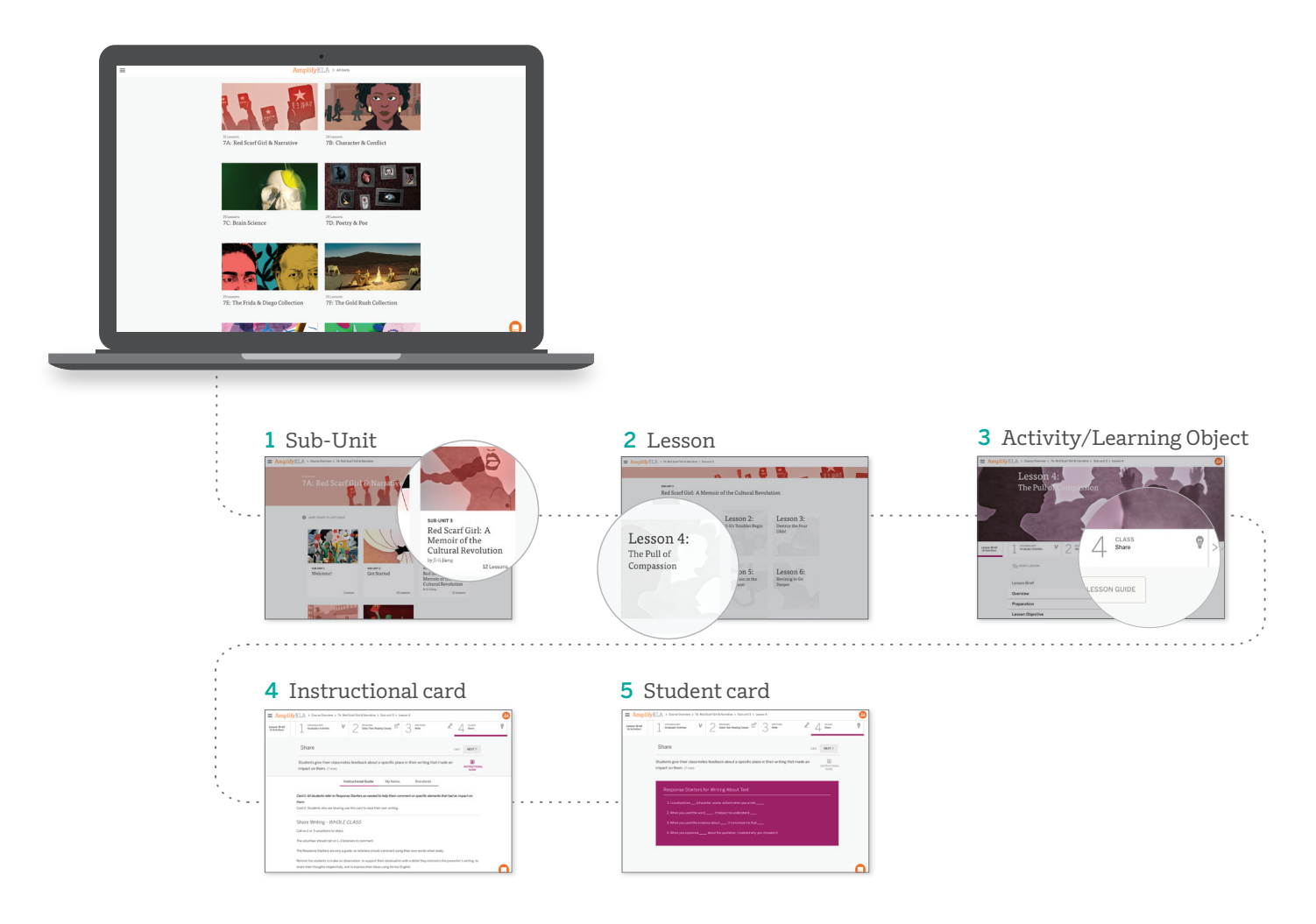

### Exploring a unit

Each grade includes six units (trial accounts include two units) centered on literary or informational texts, delivered in several forms of media. Your classroom will also benefit from two to three immersive learning experiences called Quests and a dedicated Story Writing unit.

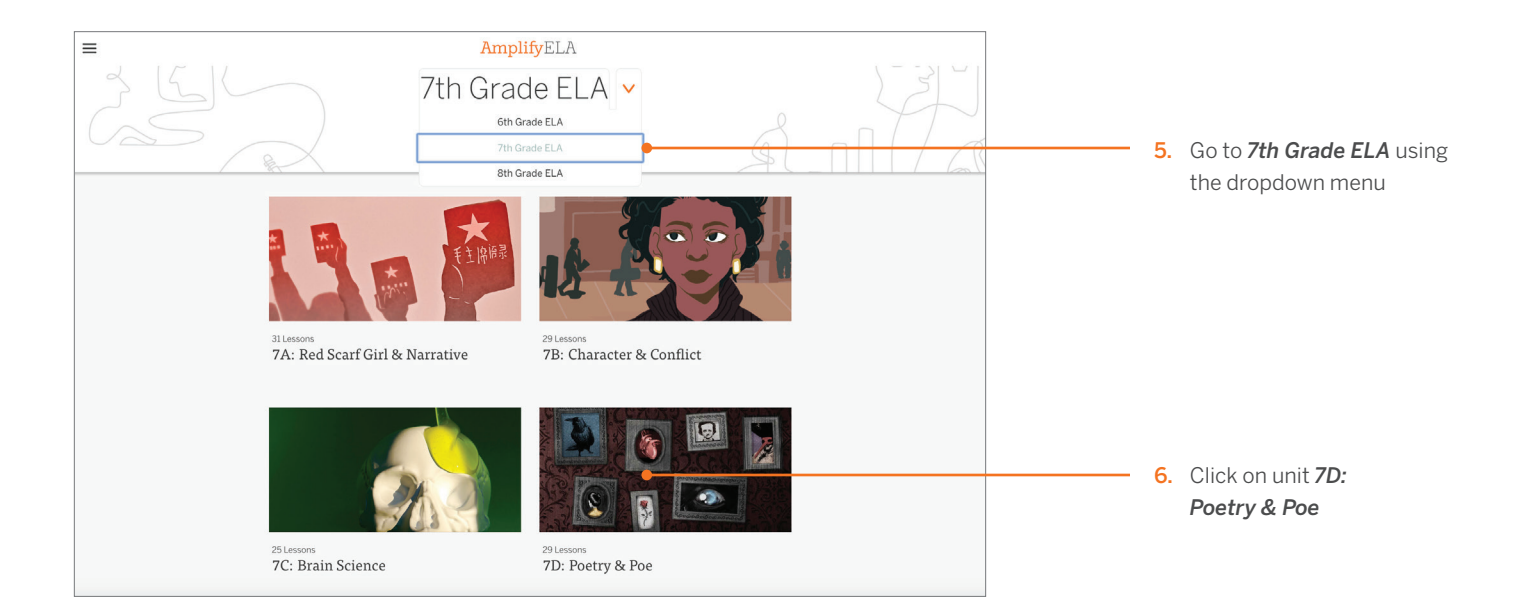

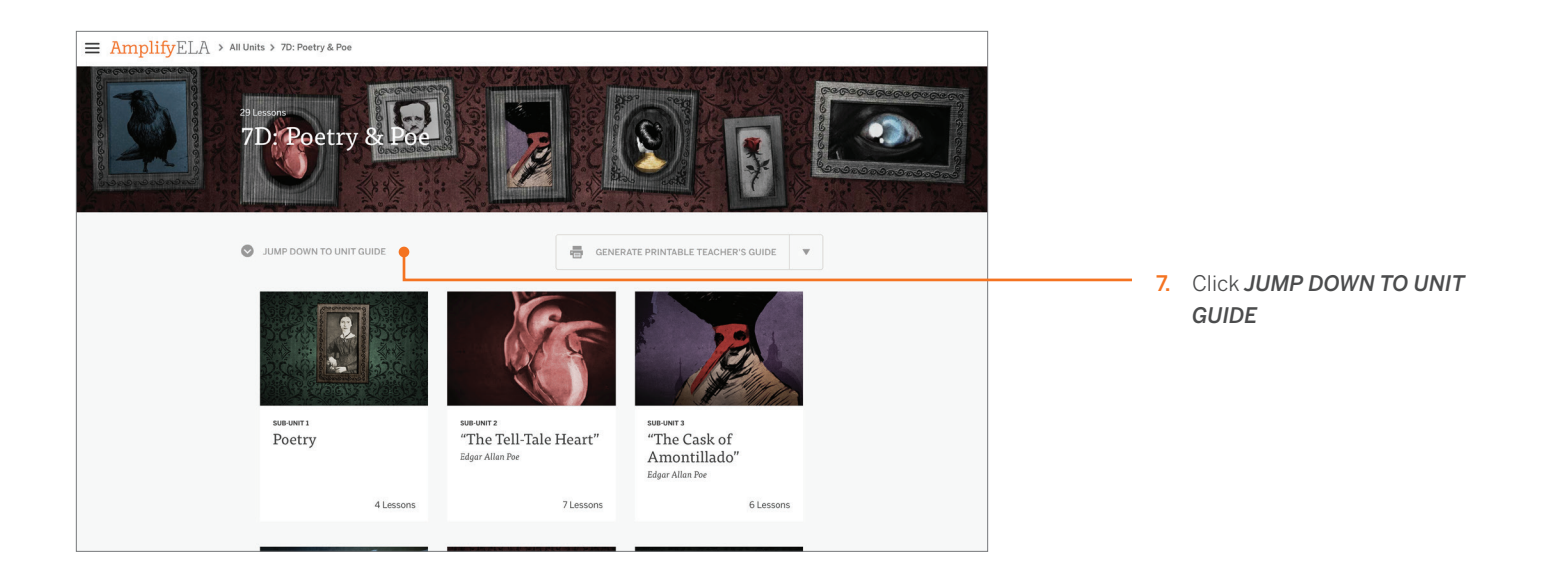

The Unit Guide helps teachers plan for each unit.

| ■ AmplifyELA > All Units > 7D: Poetry & Poe |                                                         |                                               |
|---------------------------------------------|---------------------------------------------------------|-----------------------------------------------|
| Planning for the Unit                       | Materials                                               | 8. Click on each menu item to expand for more |
| Unit Overview                               | ✓ Grade 7 Solo Workbook                                 | information                                   |
| Reading and Writing Assignments             | ✓ 🔤 Grade 7 Flex Day Activities Guide                   |                                               |
| Unit Formative and Summative Assessmen      | ents 🗸 🔤 Grammar Pacing Guide                           |                                               |
| Apps in This Unit                           | V 🔯 Mastering Conventions - One                         | 9. Click on any item in the                   |
| Differentiation                             | V 🖾 Mastering Conventions - Two                         | materials section to                          |
| Teacher References                          | Mastering Conventions - Three                           | download item                                 |
| Lesson at a Glance Compilation              | V Adstering Conventions - Spelling                      |                                               |
| Lesson Standards                            | Mastering Conventions - Spelling     (Student)          |                                               |
| Vocabulary                                  | 🗸 🖾 Grade 7 Essay Rubric                                |                                               |
| Additional Reading Opportunities            | Writing Prompts: ELL Dev (For                           |                                               |
|                                             | students using print)                                   |                                               |
|                                             | Writing Prompts: Moderate (For<br>students using print) |                                               |
|                                             |                                                         |                                               |

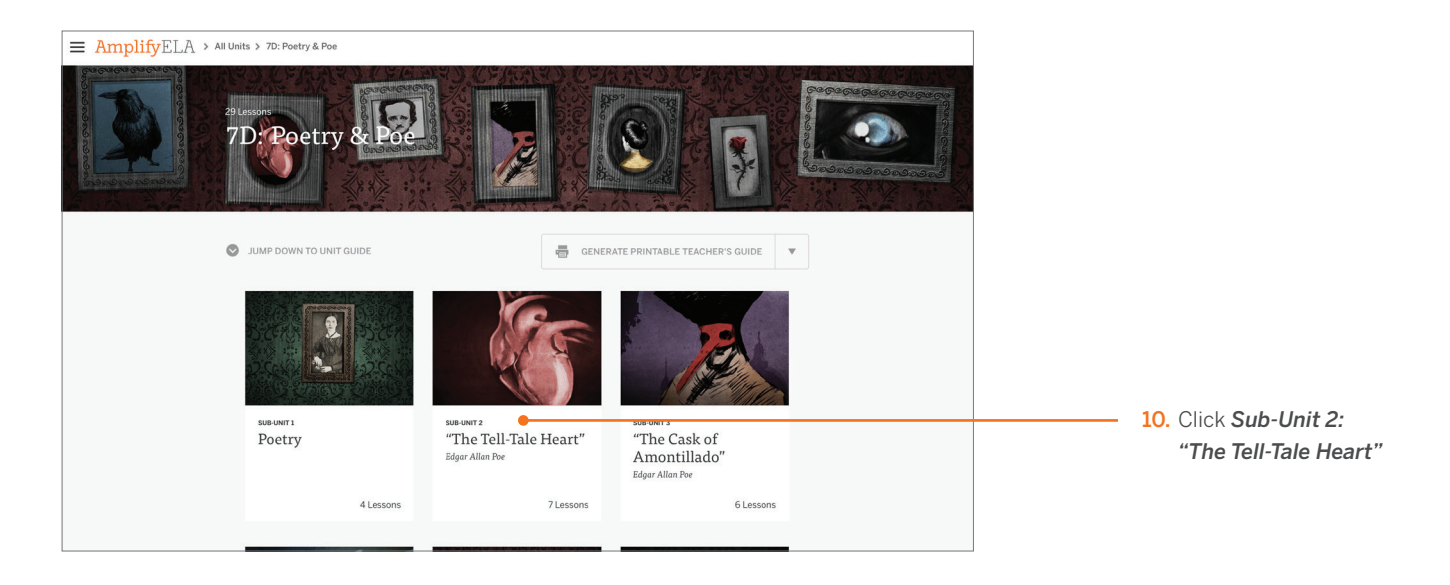

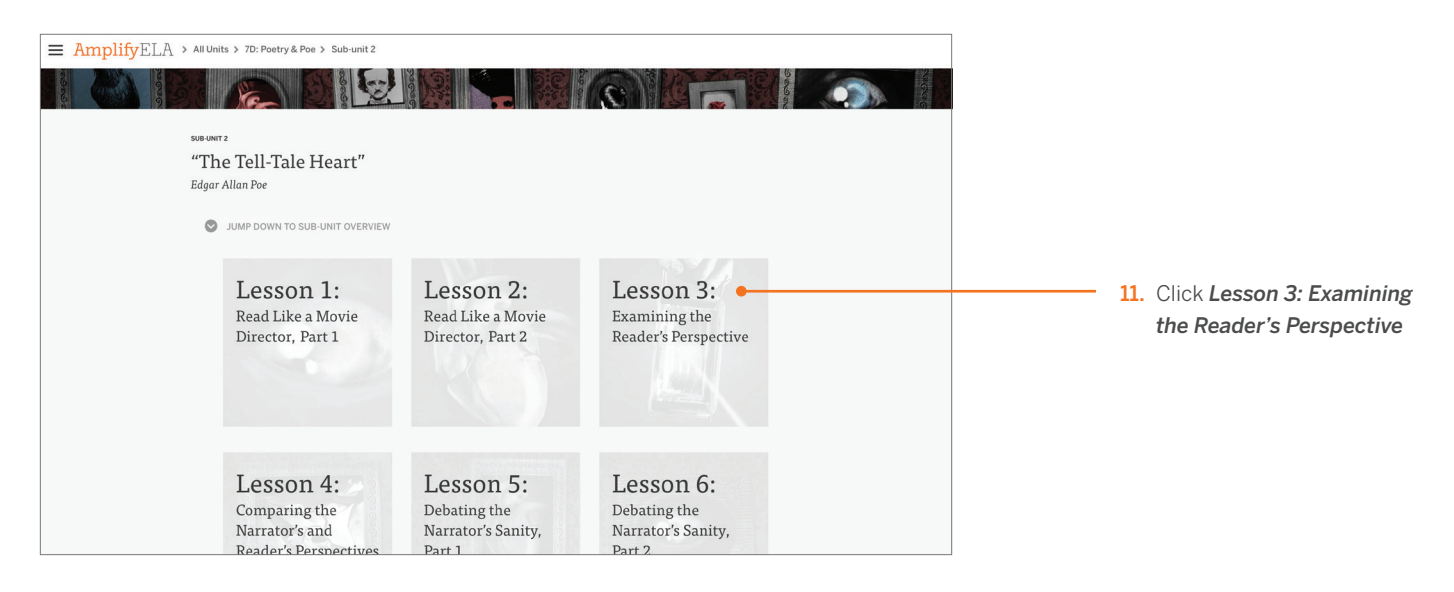

#### Exploring a lesson

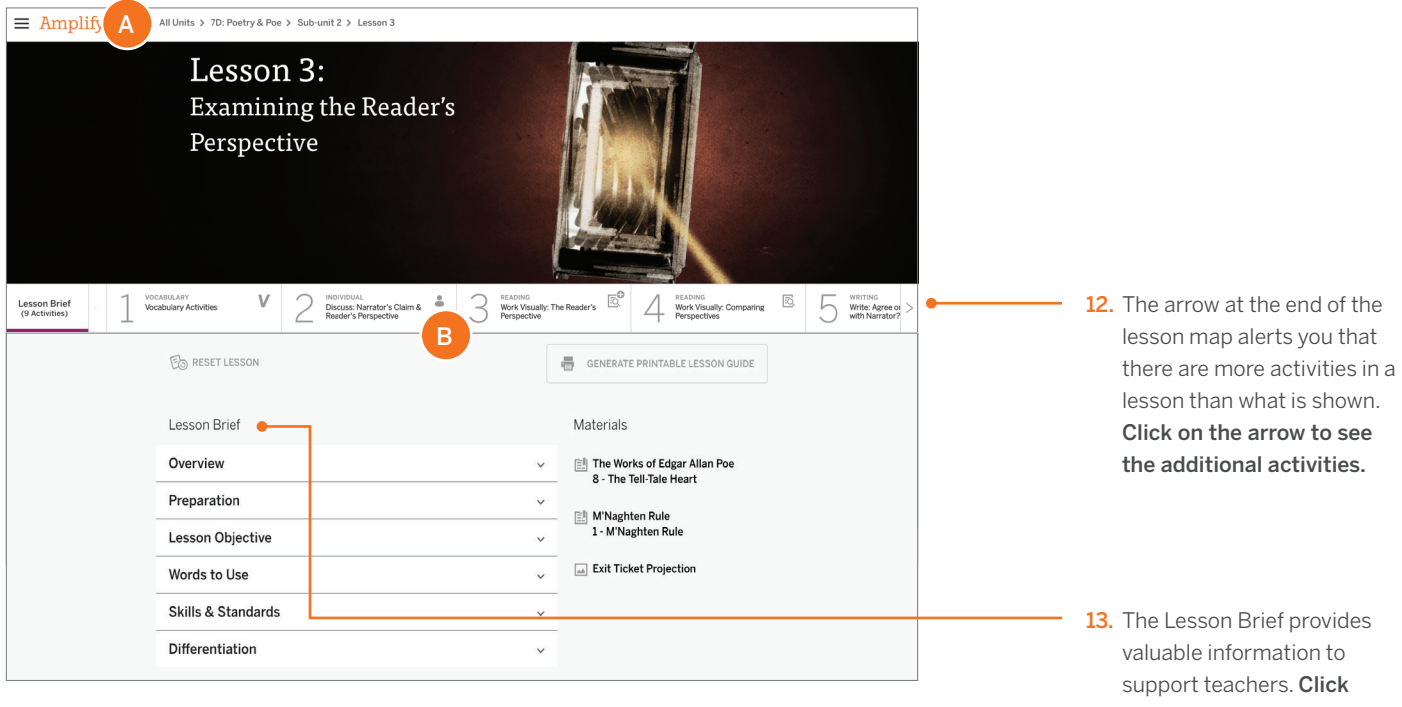

- A. You can always navigate back using the breadcrumb menu in the upper left corner.
- B. The Lesson Map displays the sequence and type of activities in each lesson.

each menu item to expand section for more information.

#### Lesson map icons

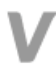

Vocabulary activity that often links to the Vocabulary app

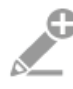

Core writing activities

Note: the plus symbol on any icon indicates alternate versions are available for purposes of differentiation

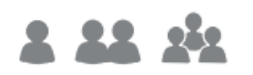

Independent, pair, or group activities

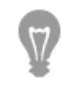

General class activities

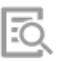

#### Close reading activities

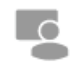

Teacher-only activities

#### Instructional card

Each activity includes a teacher card, which provides an Instructional Guide, and if applicable, differentiation tools, polls, and/or on-the-fly support.

| = Amplify > 7D: Poetry & Poe > Sub-unit 2 > Lesson 3                                                                                                    |                                                |
|----------------------------------------------------------------------------------------------------|------------------------------------------------|
| Lesson Brief (9 Activities) 1 Vocabulery Activities V 2 Monose Numerator's Clam & A Sector Vocabulery Activities Sector Sector Vocabulery Activities Sector Sector Vocabulery Activities Sector Sector Vocabulery Activities Sector Sector Vocabulery Activities Sector Sector Vocabulery Activities Sector Sector Vocabulery Activities Sector Sector Vocabulery Activities Sector Sector Vocabulery Activities Sector Sector Vocabulery Activities Sector Sector Vocabulery Activities Sector Sector Vocabulery Activities Sector Vocabulery Activities Sector Sector Vocabulery Activities Sector Sector Sector | 14. Click on Activity 3                        |
| Work Visually: The Reader's Perspect A B C<br>Students discuss evidence and revise storyboard panels to                                                                                                    |                                                |
| reflect their interpretation of what is happening. (12 min)                                                                                                    | <b>15.</b> Click <b>Instructional Guide</b> to |
| Instructional Guide My Notes Standards I. Group Students - WHOLE CLASS                                                                                                    | close and open step-by-step<br>instructions    |
| Group students into the same pairs who worked together on storyboards in the last lesson.                                                                                                    |                                                |
| 2. Introduce Activities - WHOLE CLASS                                                                                                    | 16. Click Standards to see the                 |
| Q In the last lesson, you showed the narrator's story on your storyboard. Today you will look at this same<br>piece of the story again and decide what you think is happening based on the details that Poe gives you.                                                                                                    | Focus Standard for this<br>lesson              |
| Reread and investigate carefully, you may find that there's a difference between what the narrator says is<br>happening and what you, the reader, decides is happening.                                                                                                    |                                                |
| 2 Activities on Card DAIDS (+ Scall for more +)                                                                                                    |                                                |
| Hand In                                                                                                    |                                                |

- **A.** DIFFERENTIATION opens up Student Level Assignments and allows you to organize your students so they see the differentiated activity you believe is most appropriate for them.
- B. POLL opens up the poll results from each activity.
- **C.** ON-THE-FLY SUPPORT opens suggestions for teachers to conduct over-the-shoulder conferences for supporting students as they write.

#### Student card

Below the teacher card, you'll find the student card—what students see on their screen for each activity.

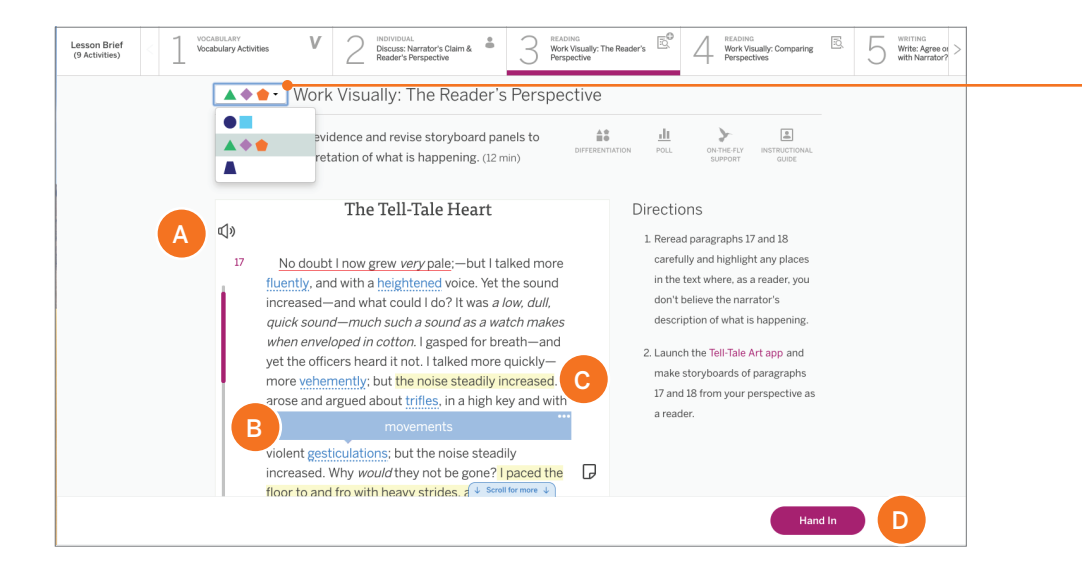

17. Click to select a new level of differentiation. Notice how the student activity changes with each level.

- A. Students can listen to an audio sample of the text if they're struggling with the text.
- **B.** Students get the contextual definition of difficult words by clicking on Reveal words (underlined words in blue font).
- C. Students can highlight words and take notes by clicking and dragging their cursor.
- D. Once students are ready to submit their work, they click the Hand In button.

## Global navigation

You can find the Global Navigation menu in the top left corner of your screen. This menu includes many components needed to teach and administer Amplify, including those selected below.

| lela auto-login®derro.tryamplity.net<br>.og: Out | te or Disagree 2 6 Wap-Up: Pol 8                                                                                    | Z Ext Ticket                                                   | Solo                                        | O     O     EXTRA     Additic     Writing Prompt |
|--------------------------------------------------|----------------------------------------------------------------------------------------------------|----------------------------------------------------------------|---------------------------------------------|--------------------------------------------------|
| So To My Account 🛱                               | Write: Agree or Disagree with Na                                                                                    | rrator?                                                        |                                             |                                                  |
| Ampily ELA                                       | dents compare their perspective of events with the<br>rator's, using details from the text to support their<br>min) | claims.                                                        | CONTINUES IN INSTRUCTIONAL<br>SUPPORT GLIEF |                                                  |
| Tools                                            |                                                                                                    |                                                                |                                             |                                                  |
| J IN                                             | The Tell-Tale Heart                                                                                                 | Do you agree or disagree with<br>description of what is happen | the narrator's<br>ing? Use details from     |                                                  |
| Gradebook Reporting                              | 1 TRUE!—nervous—very, very                                                                                          | the text to explain your reaso<br>claim.                       | n and support your                          |                                                  |
| 101                                              | terribly<br>••                                                                                                    |                                                                | 3 5 4 E                                     |                                                  |
| Library Spotlight                                | dreadful<br>am; but<br>core Date m                                                                                  | Lagree with the                                                |                                             |                                                  |
|                                                  | my serses not destroyed not                                                                                         | e more 🗸                                                       |                                             |                                                  |
|                                                  |                                                                                                    |                                                                |                                             |                                                  |

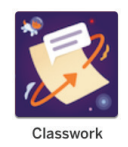

**Classwork**: review students' work and easily add scores and comments all in one place, giving students the immediate feedback they need to further develop their confidence and literacy skills.

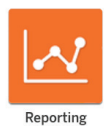

**Reporting:** digital tools that provide teachers with reports on student productivity, skill progress, and teacher feedback.

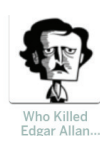

**Quests:** multi-day experiential simulations in which students work together using evidence and ideas they have learned from their reading to solve a problem or experience a narrative.

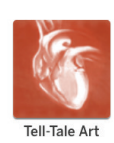

**Various apps:** digital apps that allow students to explore unit-specific texts in visual, collaborative, and creative ways.

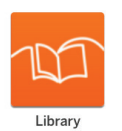

**Amplify Library:** a digital library with more than 700 full-length texts across reading levels of interest to middle-schoolers, including some in Spanish.

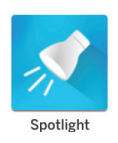

**Spotlight:** an app that allows teachers to project, highlight, and celebrate student writing within the classroom.

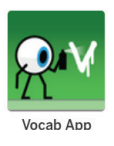

**Vocabulary app:** provides engaging games, repeated encounters with new words across multiple contexts, and an interactive stats page that helps them track their own progress.

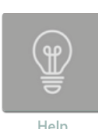

**Help:** search through a database of support articles.

## Questions? Visit **amplify.com/support.**

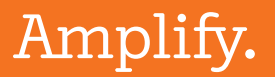

© 2019 Amplify Education, Inc. All trademarks and copyrights are the property of Amplify or its licensors